## **Step-by-Step Fix DFSR Replication Issues**

## **Step-by-Step Fix DFSR Replication Issues**

This article is a step-by-step FRS to DFSR migration guide from FRS replication of domain controllers to the newer DFSR replication.

| Step<br>#    | Task                                                                                                    | Screenshot                                                                                                    |                                                                                                    |
|--------------|----------------------------------------------------------------------------------------------------|----------------------------------------------------------------------------------------------------|----------------------------------------------------------------------------------------------------|
| Metho<br>d 1 |                                                                                                    |                                                                                                    |                                                                                                    |
| 1            | Open a PowerShell command an<br>you are running FRS yet, you sho<br>migration has not been started ye<br>DFSR you should get a return tha<br>'Eliminated" step.<br>> dfsrmig/getglobalstate Since w<br>migration steps, we will get the fo | d run the following cmdlet. If<br>buld get a warning that the<br>st. If you are running on<br>it the migration state is in the<br>e have not performed the<br>llowing error:1 | Administrator: Windows PowerShell<br>PS C:\> dfsrmig /getglobalst<br>DFSR migration has not yet i<br>set global state to desired |
| Method<br>2  |                                                                                                    |                                                                                                    |                                                                                                    |
| 1            | Log on to a domain<br>controller and examine<br>under c:\Windows<br>whether a<br><b>SYSVOL_DFSR</b><br>folder exists. If it<br>exists, it means you are<br>already replicating                                                             |                                                                                                    |                                                                                                    |

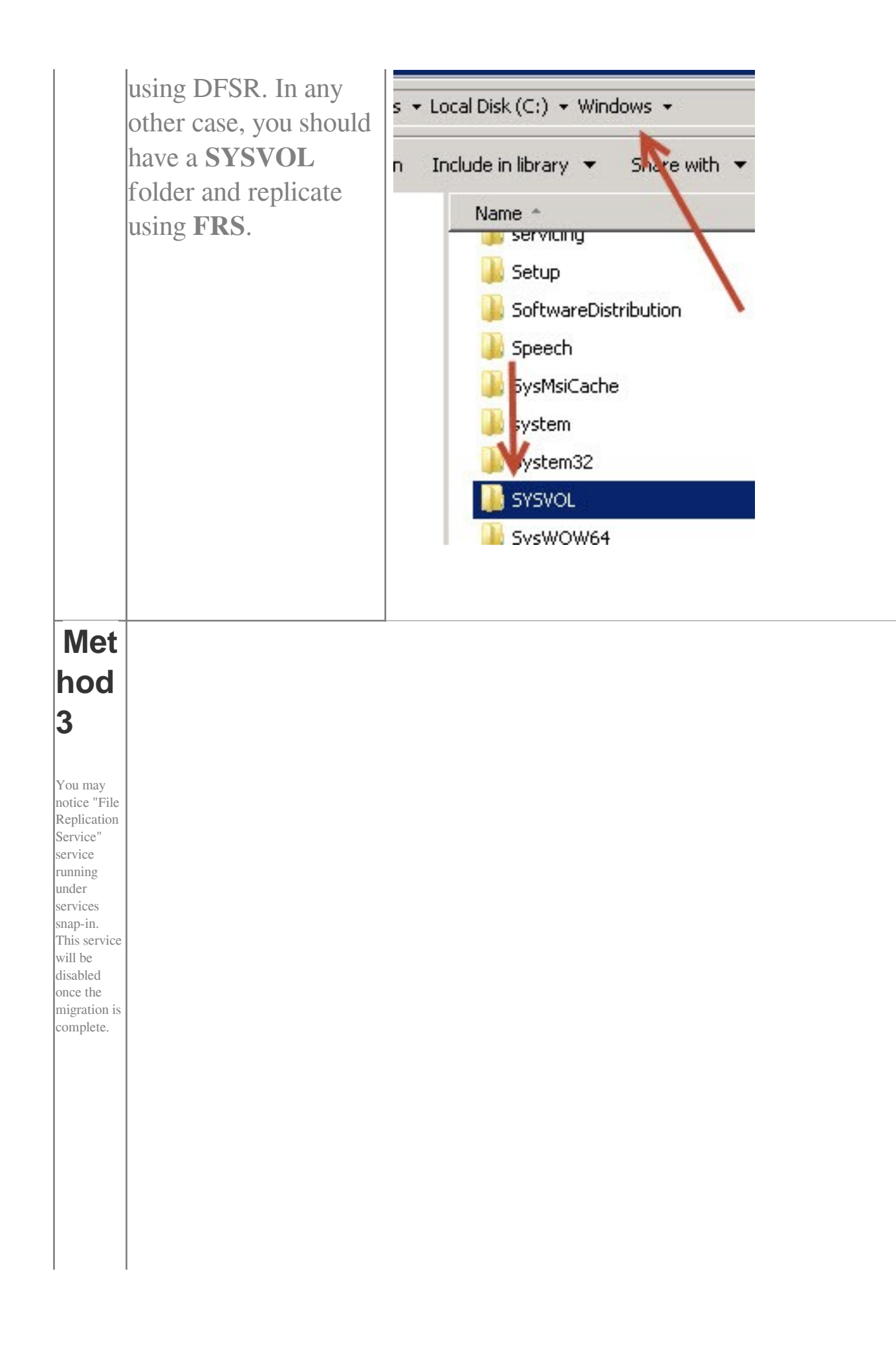

| Migrati                                                                          |                    |
|----------------------------------------------------------------------------------|--------------------|
| ng to                                                                            |                    |
| the Pre                                                                          |                    |
| State                                                                            |                    |
|                                                                                  |                    |
| The first<br>step of<br>the<br>migration<br>state is to<br>get into<br>the "Prep |                    |
| e. Howev<br>er, before<br>actually<br>triggering<br>the                          |                    |
| process,<br>we should<br>make                                                    |                    |
| the active                                                                       |                    |
| directory<br>is in a                                                             |                    |
| healthy                                                                          |                    |
| state.                                                                           |                    |
| 1                                                                                | On each domain     |
|                                                                                  | controller in your |
|                                                                                  | domain you wish to |
|                                                                                  | migrate, open up a |
|                                                                                  | command prompt and |
|                                                                                  | type net share to  |
|                                                                                  | verify that SYSVOL |

|   | folder is shared and<br>maps to the correct<br>folder. The output<br>should be something<br>similar to the<br>following:                                                                                                    | Share name<br>[]<br>NETLOGON<br>SYSVOL | Resource<br>C:\Windows\SYSVOL\sysvol\sk<br>C:\Windows\SYSVOL\sysvol | Remark<br>howmehowtodoit.com\SCRIPTS<br>Logon server share<br>Logon server share |
|---|----------------------------------------------------------------------------------------------------|----------------------------------------|---------------------------------------------------------------------|----------------------------------------------------------------------------------|
| 2 | Use Registry Editor on<br>each domain controller<br>in the domain to<br>navigate to HKEY_LO<br>CAL_MACHINE\Syst<br>em\CurrentControlSet\<br>Services\Netlogon\Par<br>ameters and verify that<br>the value of<br>the SysVol registry<br>entry is<br>[ <i>drive</i> :\]<br><i>Windo</i><br><i>ws_folder</i><br>\SYSVOL\sysvol, and<br>that the value of the Sy<br>svolReady registry<br>entry is 1. |                                        |                                                                     |                                                                                  |
| 3 | Verify that the DFS<br>Replication service is<br>listed with the values<br>of <b>Started</b> in<br>the <b>Status</b> column<br>and <b>Automatic</b> in the<br><b>Startup Type</b> column.<br>Open up a command                                                                                                    |                                        |                                                                     |                                                                                  |

|           | prompt and<br>type     |  |
|-----------|------------------------|--|
|           | repadmin/ReplSum       |  |
|           | to get a status of     |  |
|           | replication between    |  |
|           | domain controllers     |  |
| 5         | While having the       |  |
|           | command prompt         |  |
|           |                        |  |
|           | window open, run       |  |
|           | dcdiag tool and        |  |
|           | examine the output for |  |
|           | possible error.        |  |
| Once      |                        |  |
| you are   |                        |  |
| nt that   |                        |  |
| your      |                        |  |
| active d  |                        |  |
| irectory  |                        |  |
| health is |                        |  |
| good,     |                        |  |
| trigger   |                        |  |
| the mig   |                        |  |
| ration    |                        |  |
| process.  |                        |  |
| Log on    |                        |  |
| to your   |                        |  |
| domain    |                        |  |
| controll  |                        |  |
| er        |                        |  |
| (PDC).    |                        |  |
|           |                        |  |
|           |                        |  |
| 1         | Open up a PowerShell   |  |
| L         | or command prompt      |  |
|           |                        |  |
|           | window and type        |  |
|           |                        |  |
|           |                        |  |

|   | dfsrmig/setglobalstat<br>e 1. You should get<br>informed that the new<br>global migration state<br>is now set to<br>"prepared."                                                                                                    | Administrator: Windows PowerShell<br>PS C:\> dfsrmig /setglobalstate 1<br>Current DFSR global state: 'Start'<br>New DFSR global state: 'Prepared'<br>Migration will proceed to 'Prepared' state. I<br>copy the contents of SYSUOL to SYSUOL_DFSR<br>folder.<br>If any DC is unable to start migration then to<br>OR Run with option /CreateGlobalObjects.<br>Migration can start anytime between 15 min to<br>Succeeded.<br>PS C:\> _ |
|---|----------------------------------------------------------------------------------------------------|----------------------------------------------------------------------------------------------------|
| 2 | Typedfsrmig/GetMigrationState. You willprobably receive awarning that the globalmigration state has notreached a consistentstate (yet). This isnormal since domaincontrollers now have toperform various tasksrelated to themigration. Try re-running the commandafter some time | Administrator: Windows PowerShell<br>PS C:>> dfsrmig /getmigrationstate<br>The following Domain Controllers are not in s<br>Domain Controller (Local Migration State) - I<br>                                                                                                    |
| 3 | Check on your domain<br>controllers under<br>c:\windows if a new<br>SYSVOL_DFSR<br>folder has been<br>created.                                                                                                    |                                                                                                    |

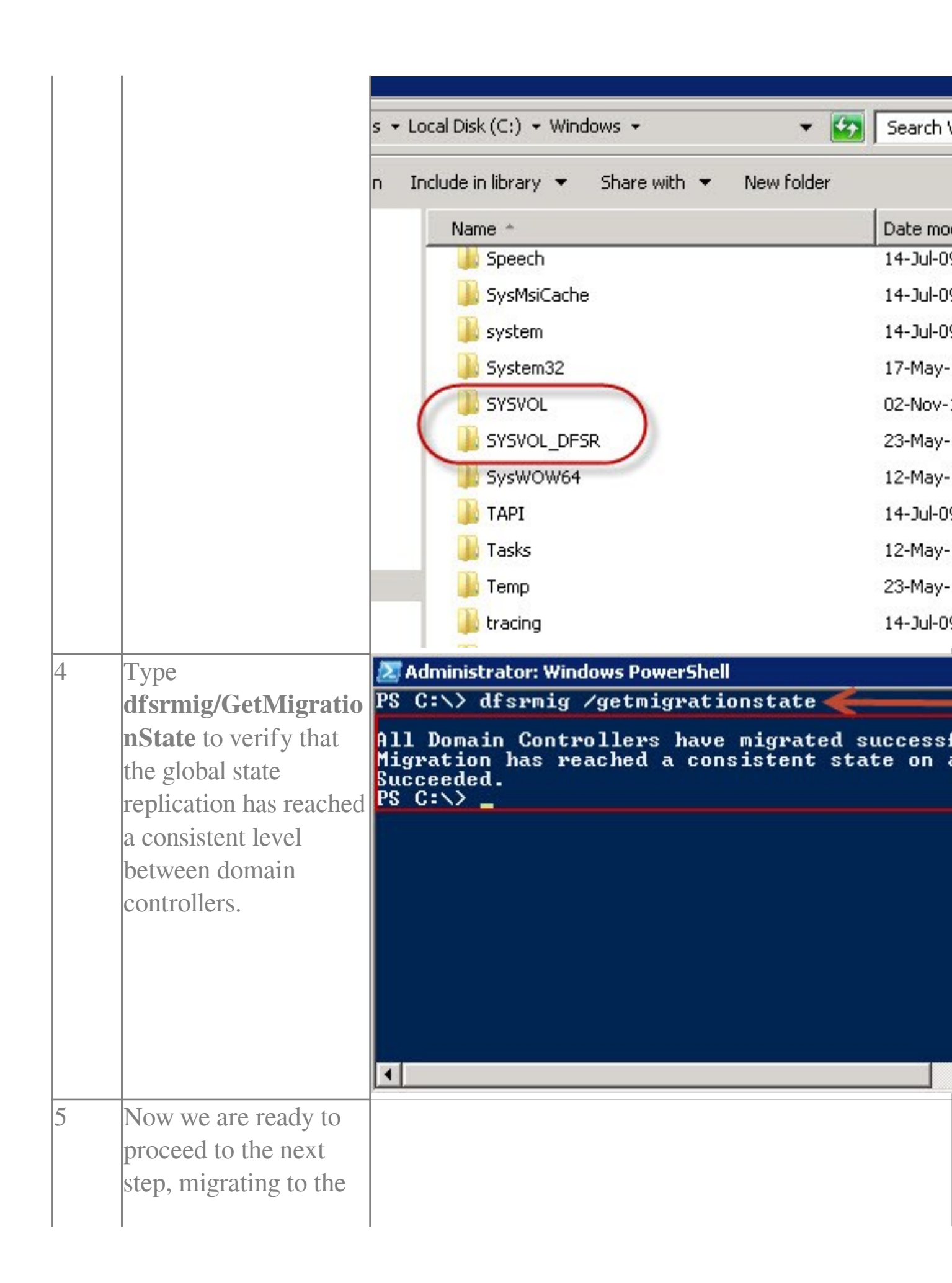

|   | "Redirected" state.                                                                                                    | 🗷 Administrator: Windows PowerShell                                                                                       |
|---|----------------------------------------------------------------------------------------------------|----------------------------------------------------------------------------------------------------|
|   | Туре                                                                                                    | PS C:\> dfsrmig /setglobalstate 2 🚄———                                                                                    |
|   | dfsrmig/setglobalstat<br>e 2 to go from the                                                                                                    | Current DFSR global state: 'Prepared'<br>New DFSR global state: 'Redirected'                                              |
|   | "Prepared" state to the<br>"Redirected" state.                                                                                                    | Migration will proceed to 'Redirected' state<br>will be changed to SYSVOL_DFSR folder,<br>which is replicated using DFSR. |
|   | Your output should be similar to:                                                                                                    | Succeeded.<br>PS C:\>_                                                                                                    |
| 6 | Examine the migration<br>process by typing<br><b>dfsrmig/GetMigratio</b><br><b>nState</b> . Once the<br>domain controllers<br>have reached a<br>consistent state,<br>proceed to the next<br>step.                                                                              |                                                                                                    |
| 7 | We are now ready to<br>get to the final stage of<br>the migration process.<br>Once the migration<br>process is set to the<br>next 'ELIMINATED'<br>state, it cannot be<br>reverted under any<br>circumstances.<br>Therefore, ensure that<br>SYSVOL replication<br>using the DFS |                                                                                                    |

|   | Replication service<br>healthy, before<br>committing entirely to<br>finalizing the<br>migration process and<br>re-run the diagnostic<br>commands shown<br>earlier to verify active<br>directory health. The<br>most important<br>precaution is to ensure<br>that all domain<br>controllers have<br>successfully migrated<br>to the 'REDIRECTED'<br>state before changing<br>the global migration<br>state to the<br>'ELIMINATED' state.<br>This can be achieved<br>by typing<br><b>dfsrmig/getmigration</b><br><b>state</b> . |                                                   |
|---|----------------------------------------------------------------------------------------------------|---------------------------------------------------|
| 8 | Once you ensured that<br>the replication health<br>is good,<br>type<br><b>dfsrmig/setGlobalSt</b><br><b>ate 3</b> . There will be a<br>series tasks that now<br>will be performed in<br>the background such<br>as: If the FRS service<br>is running on the                                                                                                    | You may notice that the SYSVOL folder is deleted. |

domain controller, it is then stopped. It deletes the Active Directory configuration settings required for the FRS service to replicate the SYSVOL share between domain controllers. Thus, all global settings of the FRS service that pertain to the SYSVOL content set are deleted. The 'SYSVOL' folder which was being replicated by the FRS service is now deleted. Note that if you have Windows Explorer or the command shell open on the domain controller and if the current directory corresponds to the 'SYSVOL' folder location, the DFS **Replication** service will be unable to delete this folder owing to sharing violations. You should have a similar result as to the right.

| 🌌 Administrator: Windows PowerShell                                                                                                    |              |  |
|----------------------------------------------------------------------------------------------------|--------------|--|
| PS C:\> dfsrmig /getnigrationstate <del> -</del>                                                                                        |              |  |
| All Domain Controllers have migrated successfully to<br>Migration has reached a consistent state on all Doma<br>Succeeded.<br>PS C:\> _ |              |  |
|                                                                                                    |              |  |
|                                                                                                    |              |  |
| Instead, SYSVOL_DFSR is present.                                                                                                    |              |  |
| • Local Disk (C:) 👻 Windows 👻 🔍 👻                                                                                                    | 5 Search Win |  |
| Include in library $ullet$ Share with $ullet$ New folder                                                                                |              |  |
| Name *                                                                                                    | Date modifi  |  |
| 🤳 ServiceProfiles                                                                                                    | 14-Jul-09 7: |  |
| servicing                                                                                                    | 21-Nov-103   |  |
| 📕 Setup                                                                                                    | 14-Jul-09 7  |  |
| SoftwareDistribution                                                                                                    | 02-Nov-11    |  |
| 🔑 Speech                                                                                                    | 14-Jul-09 6: |  |
| 🔑 SysMsiCache                                                                                                    | 14-Jul-09 8  |  |
| 🔑 system                                                                                                    | 14-Jul-09 5: |  |
| System32                                                                                                    | 17-May-12    |  |
| SYSVOL_DESR                                                                                                    | 23-May-12    |  |
| SysWOW64                                                                                                    | 12-May-12    |  |
| 📕 ТАРІ                                                                                                    | 14-Jul-09 5: |  |
| 🔒 Tasks                                                                                                    | 12-May-12    |  |
| 🄑 Temp                                                                                                    | 23-May-12    |  |
| 1000                                                                                                    |              |  |

|  | FRS service is disabled under services. |
|--|-----------------------------------------|
|  |                                         |

## Online URL: <u>https://kb.naturalnetworks.com/article.php?id=399</u>